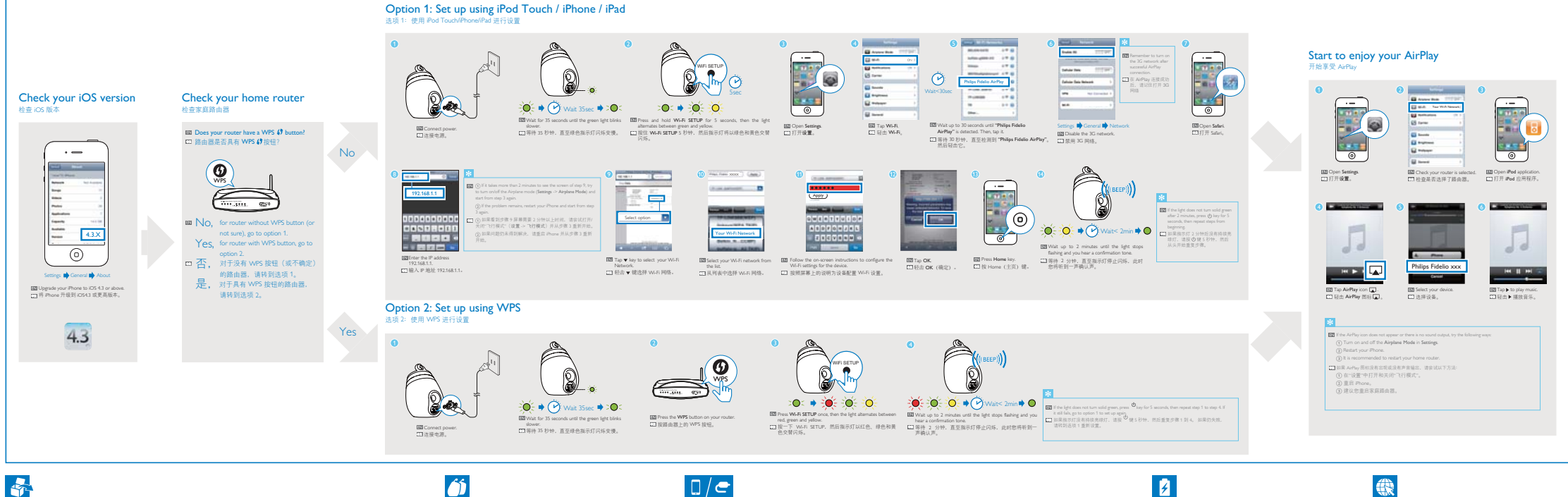

## Quick start guide

Register your product and get support at www.philips.com/welcome

D\$9800W

**PHILIPS** 

All registered and unregistered trademarks are property of their respective owners. © 2011 Konsiklijke Philips Electronics N.V. All right nearenet.

°0°

6

6

(Ó))

www.philps.com/support

D\$9800W\_Q\$G\_V1.0